## Joining a Design Day Microsoft Teams Meeting

To download the Microsoft Teams desktop app, click here.

## While in a Meeting

To limit distractions for our 41XX students, we ask that you:

- Keep your microphone muted during the main presentation.
- Post questions and comments in the chat while the group is presenting.

## Join a Design Day Presentation

Each group has a link under their project description that will take you directly to their Microsoft Team meeting.

Click the "Join Teams Meeting" link beside a Design Group's whose presentation you are interested in seeing.

JOIN TEAMS MEETING

You will be redirected to the following screen:

|                                                |    | Download the Windows app<br>Use the desktop app for the best experience. |
|------------------------------------------------|----|--------------------------------------------------------------------------|
| How do you want to join<br>your Teams meeting? |    | Continue on this browser<br>No download or installation required.        |
|                                                | ų, | Open your Teams app<br>Already have it? Go right to your meeting.        |

Have the Teams app? Select "Open your Teams app." The meeting will be opened in your desktop Teams app using the logged in account.

No Teams account? Select "Continue on this browser" and enter your name in the "Enter name" field and click "Join now."

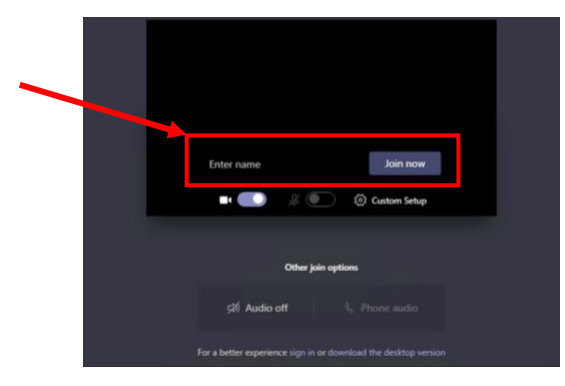

Have a Teams account? Select "Continue on this browser" and at the bottom of the next page select "sign in."

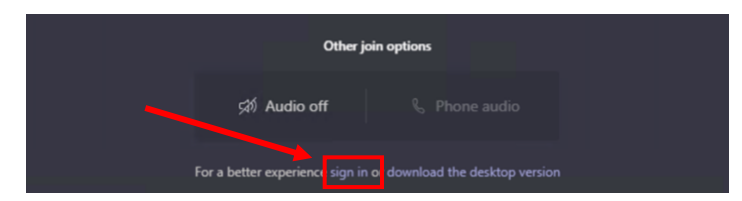

You will be redirected to a login screen. Enter the email address associated with your Microsoft Teams account.

| UNIVERSITY GUTLPH HUMBER   |      |
|----------------------------|------|
| Sign in                    |      |
| usemame                    |      |
| Can't access your account? |      |
| Sign-in options            |      |
|                            | Next |

Please note: this does **NOT** need to be a UoG email address.